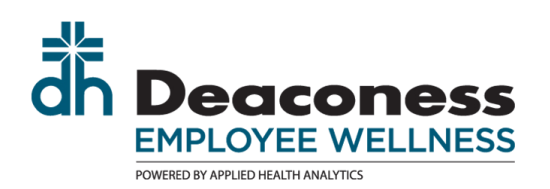

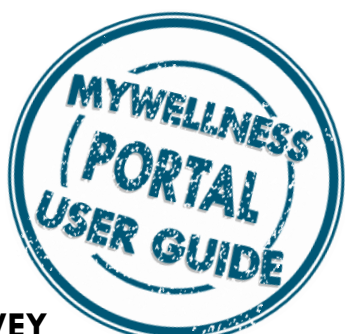

## LOGGING-IN AND COMPLETING YOUR PERSONAL HEALTH SURVEY

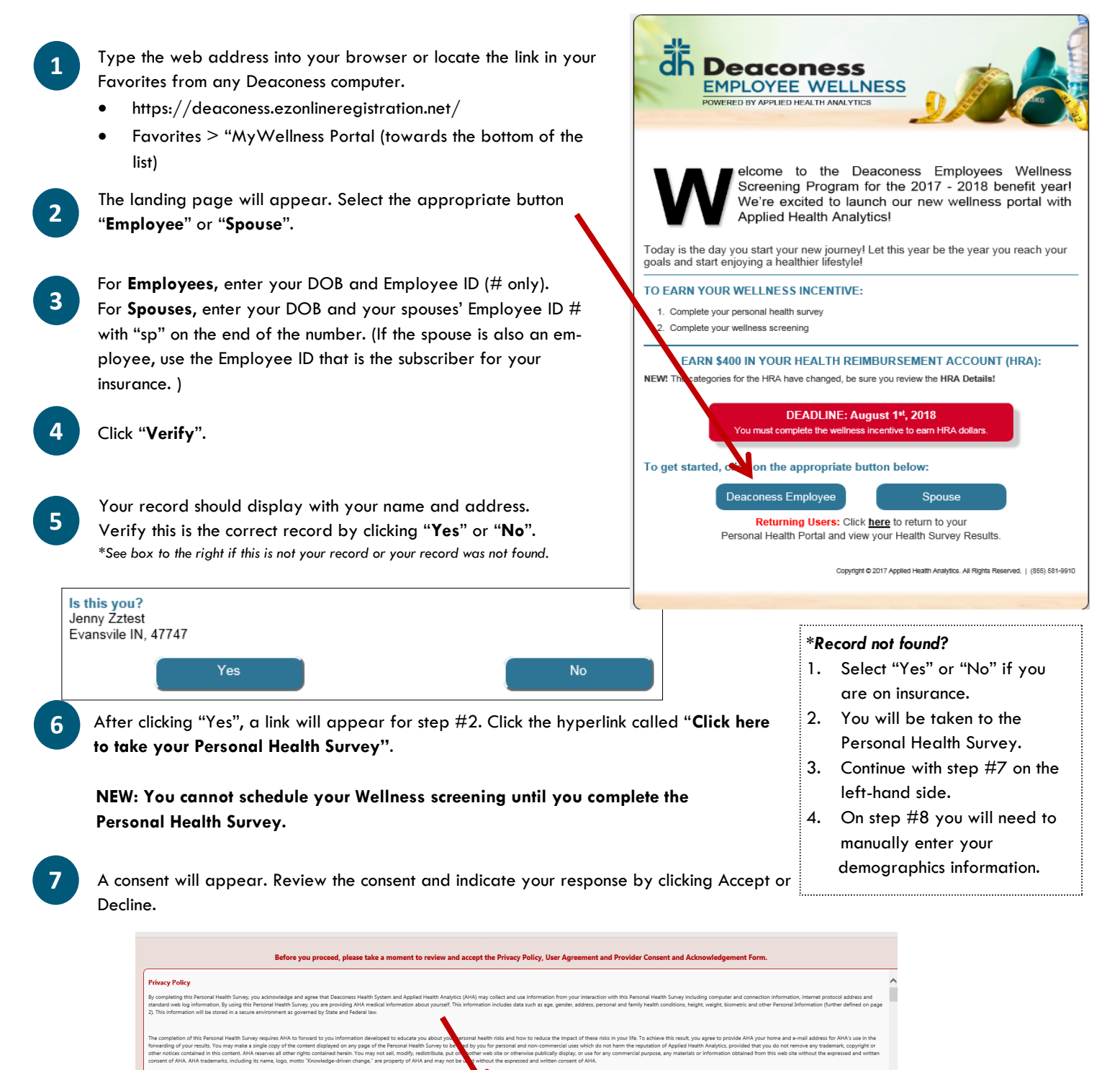

I Accept I Decline

- 8 Your demographics will appear. If any information is incorrect, please contact Benefits to make updates to your Empowered Benefits Account.
- 9 Enter an email account at this time. Do <u>not</u> use a **deaconess.local** email. If you have a ".local" email, you will need a gmail, hotmail, etc. account for this system. Each account must have a unique email, employees and spouses <u>cannot</u> share emails.

\*\*You do not need to enter any SSN information.\*\*

- **10** If you have a Primary Care Physician, enter their name in the field.
- 11 Finally, enter your Height and Weight. These are self-reported fields. Click **Continue** to move to the survey.
- 12 Take time to answer the survey questions. The survey takes approximately 15—20 minutes to complete.
  - You may pause at any point and return to the survey. A link will be emailed to you to bring you back to the survey when you are ready.
  - On the final page, you will see "Congratulations". You must click "Submit" to complete the survey.

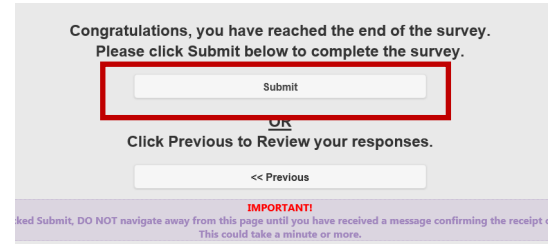

A page will appear with the link "Login to Your Personal Health Portal". Click this link to register your username and password.

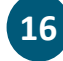

13

Your profile will display. You must enter a username and password on the far right column. You will need this to login to your portal in the future.

| You must create your username and password to continue.                                                                                                    |                  |            |                 |         |                     |                   |                      |  |  |
|----------------------------------------------------------------------------------------------------|------------------|------------|-----------------|---------|---------------------|-------------------|----------------------|--|--|
| Please note: Changes made to your profile in this section may be overridden by information received from your employer.<br>To ensure changes are made to your permanent file, please contact your employer's Human Resources department. |                  |            |                 |         |                     |                   |                      |  |  |
| Personal                                                                                                    |                  |            | Contact         |         |                     | Account           |                      |  |  |
| First Name                                                                                                    | Jenny            |            | Home Address    |         | Email Address       |                   |                      |  |  |
| Middle Initial                                                                                                    |                  | Address    | 600 Mary Street |         | λ.                  | Opt-o             | ut of future emails? |  |  |
| Last Name                                                                                                    | Zztest           | Apt/Suite  |                 |         |                     | Opto              | ut of coaching?      |  |  |
| Suffix                                                                                                    |                  | City       | Evansvile       |         |                     |                   |                      |  |  |
| DOB                                                                                                    | 04/04/4050       | State      | INDIANA         | $\odot$ | Username            |                   |                      |  |  |
| 51015                                                                                                    | (mm/dd/yyyy)     | ZIP Code   | 47747           |         | New Password        |                   |                      |  |  |
| Gender                                                                                                    | Female Male      | Best Phone | (812) 450-1091  |         | Confirm<br>Password | Password Expires: |                      |  |  |
| Language                                                                                                    | English Spanish  |            |                 |         | Last Login          | Never             |                      |  |  |
| Height                                                                                                    | 5 ft 8.000 in    |            |                 |         |                     | Reset             | Submit               |  |  |
|                                                                                                    | cannot be edited |            |                 |         |                     |                   |                      |  |  |
| Weight                                                                                                    | 150 lbs          |            |                 |         |                     |                   |                      |  |  |

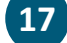

Click "Submit" when the username and password have been created. Your survey and account is now complete.